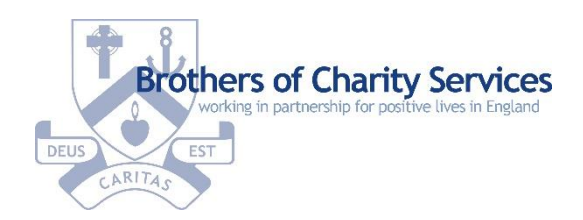

| easy<br>read                                                        | EasyRead guide to joining a Zoom meeting<br>on a smartphone or tablet                                                                                            |
|---------------------------------------------------------------------|----------------------------------------------------------------------------------------------------|
| zoom                                                                | Zoom is an app where you can join video calls and virtual<br>meetings with more than one person. You can use it on<br>your laptop, tablet, or on a<br>smartphone |
|                                                                     | It is a good way of communicating whilst we are in this<br>difficult time. It means we can still see and speak to each<br>other over the internet                |
|                                                                     | These are instructions for using Zoom on a smartphone or tablet                                                                                                  |
| Google play                                                         | Download the free Zoom app from App Store or Google<br>Play depending on if you use apple or android devices                                                     |
|                                                                     | You can join a meeting by clicking Join a Meeting                                                                                                    |
| ALL V DAT ON VEL CONCET TO ALLOS                                    | You will be asked to enter the Meeting ID and add your name                                                                                                    |
| John J Muerrey<br>John J Muerrey<br>Sign Np Sign N 22 Q Q Over Mean | Or if you have received an email invitation, you can click<br>the link to join the meeting                                                                       |

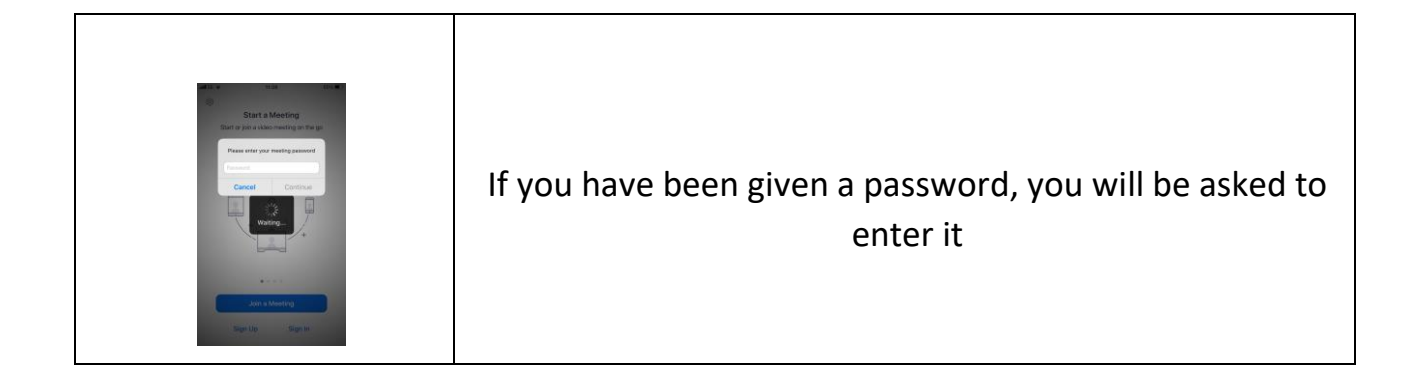

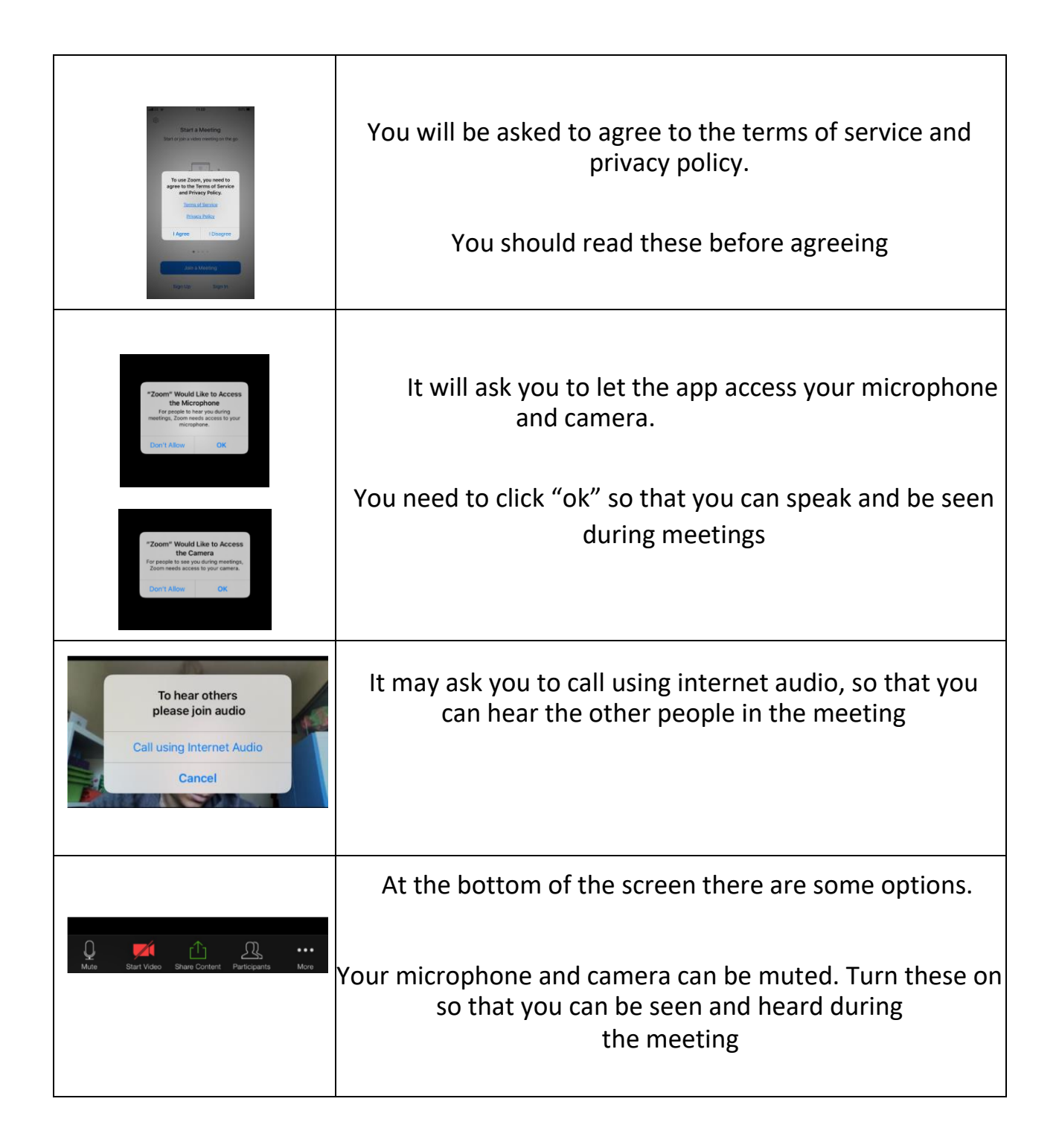

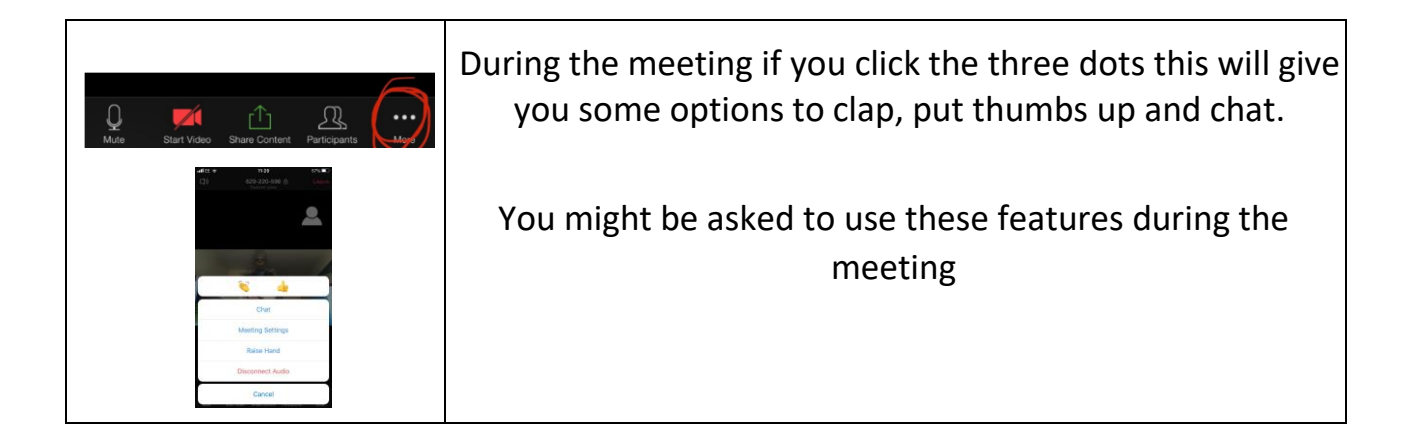